## **OpenScape MX**

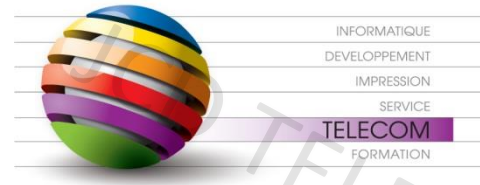

Responsable : Grégory PERRON Adresse : 18 avenue Sébastopol - F - 57070 METZ Téléphone : (33) 03 87 18 49 20

ELECOM

ECOM

e-mail : perron@jcd-groupe.fr portable : (33) 06 20 68 43 13

## Openstage Manager V3

•=

Dirigez vous dans la partie Menu Service de votre téléphone et indiquer le mot de passe par défaut « 123456 » :

|  | 🖛 Paramètres            |
|--|-------------------------|
|  | -Menu Service           |
|  | Utilisateur             |
|  | -Administration (Admin) |

Dirigez vous ensuite dans le menu « changer le mot de passe » :

Indiquer le mot de passe actuel « 123456 » et renseigner ensuite le mot de passe « 654321 » et valider

ECO

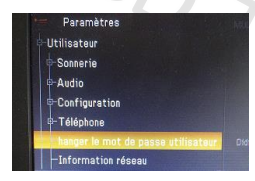

Récupérer votre adresse Ip du poste téléphonique dans le menu « Information Réseau »

| Maramètres 🗧       | Applications |  |  |  |
|--------------------|--------------|--|--|--|
| Information réseau |              |  |  |  |
| Adresse téléphone  | 113          |  |  |  |
| Adresse Web        |              |  |  |  |
| Adresse IP         |              |  |  |  |
| Oot. LAN arrivés   |              |  |  |  |
| Octets LAN sortis  |              |  |  |  |

Récupérer le logiciel à l'adresse suivante :

http://telephonie.jcd-groupe.fr/index.php/guides-utilisateur

Et cliquer sur OpenStage Phone Manager V3 Logiciel

Informations Utiles

Numéro Hotline : 03 87 18 49 20 choix 2 Numéro de contrat de maintenance : Site WEB : www.jcd-groupe.fr Site WEB : http://telephonie.jcd-groupe.fr

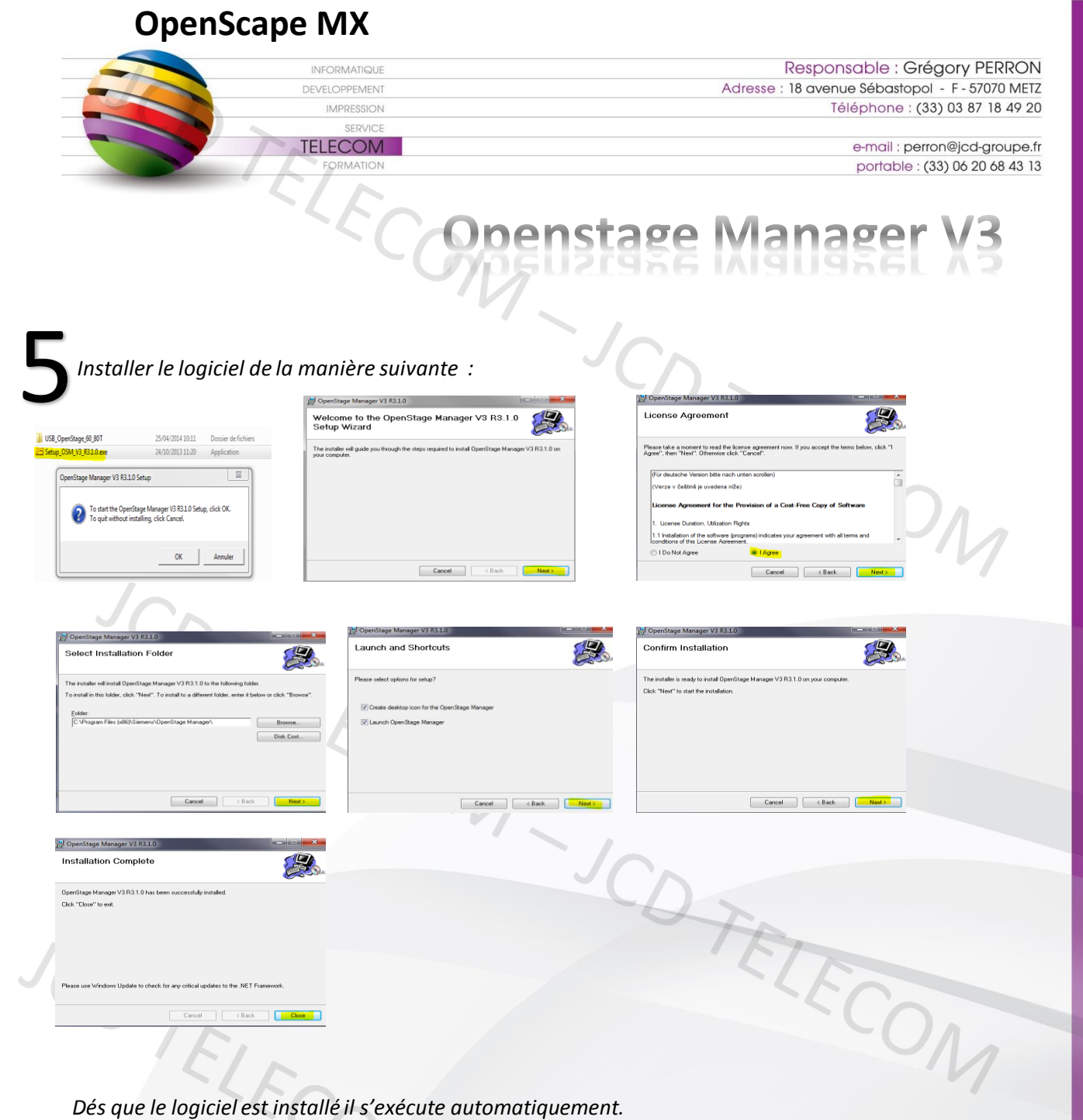

Dés que le logiciel est installé il s'exécute automatiquement.

## -JCD TEL Informations Utiles

Numéro Hotline : 03 87 18 49 20 choix 2 Numéro de contrat de maintenance Site WEB : www.jcd-groupe.fr Site WEB : http://telephonie.jcd-groupe.fr

| OpenScape MX                                                                                                    |                                                                                                    |
|----------------------------------------------------------------------------------------------------|----------------------------------------------------------------------------------------------------|
| INFORMATIQUE<br>DEVELOPPEMENT<br>IMPRESSION<br>SERVICE<br>TELECOM<br>FORMATION                                                                                                    | Responsable : Grégory PERRO<br>Adresse : 18 avenue Sébastopol - F - 57070 ME<br>Téléphone : (33) 03 87 18 49 2<br>e-mail : perron@jcd-groupe<br>portable : (33) 06 20 68 43                                                                                                    |
| Renseigner les informations collecter dans les premières étapes et<br>valider avec « ok » :                                                                                                    | Connection Settings                                                                                                    |
| L'icone de « connetion service » doit être vert :                                                                                                    | How to get your IP address OpenStage 60 SIP, OpenStage 80 SIP OpenStage 60 HFA, OpenStage 80 HFA Touch the service / Application mode key, OpenScape Desk Phone IP 55G Network information Dess the "service" / Dess to the "service" / Dess to t |
| Resonaliser                                                                                                    | Choose the "Settings" tab (multiple<br>touch).<br>Select "User" and scroll to "Network<br>Press OK.<br>DenStage 60 T. OpenStage 80 T<br>Enter the displayed IP address value into the field "IP address" below.<br>OpenStage 60 T. OpenStage 80 T<br>Enter the displayed IP address value into the field "IP address" below.<br>OpenStage 60 T. OpenStage 80 T<br>Enter the displayed IP address and user password                                                                                                    |
| Ensuite cliquer sur l'icone du bureau pour lancer l'application<br>OpenStage Manager :                                                                                                    | TELES                                                                                                    |
| Image: State Manager - 113 - OpenScape Desk Phone IP 55 HFA     Promotion: Manager - 113 - OpenScape Desk Phone IP 55 HFA     File     Help     Phone Book     Backup/     Screen     PhoneBook     Backup/     Screen     PhoneBook     Images     Groups     Images     Images < | Groupid Inageld Ad                                                                                                    |

Utiliser l'aide « HELP » du logiciel pour vous guider dans la synchronisation des fichiers

Informations Utiles

Numéro Hotline : 03 87 18 49 20 choix 2 Numéro de contrat de maintenance : Site WEB : www.jcd-groupe.fr Site WEB : http://telephonie.jcd-groupe.fr